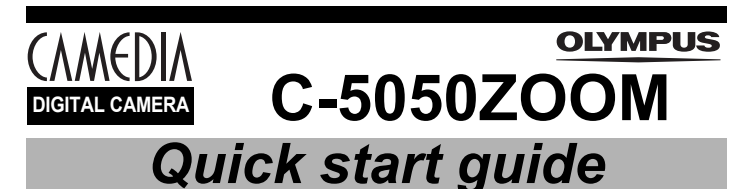

We've included this convenient Quick start guide to show you basic functions and techniques that will help you quickly master your new camera. For more detailed descriptions of procedures, as well as for additional information on more sophisticated features not covered here, please refer to the printed "Basic Manual", or the primary "Reference Manual" on the CD-ROM.

## Package contents Camera

- Strap
- Lens cap/String NiMH batteries (rechargeable)/ Battery charger/instruction (Olympus America and Olympus Europa only)
- USB cable AV cable Basic manual
- Quick start guide
- Software installation guide (included in the CD-ROM package) CD-ROM with Windows 98 USB driver software, Reference manual, and more Warranty card/Registration card (not provided in some areas) Safety Precautions (booklet) xD-Picture Card xD-Picture Card instructions Remote control (Olympus America only) Remote control instruction (Olympus

America only)

### OLYMPUS AMERICA INC.

Two Corporate Center Drive, Melville, NY 11747-3157, U.S.A. Tel. 631-844-5000 24/7 online automated help: http://support.olympusamerica.com/ Phone customer support: Tel. 1-888-553-4448 (Toll-free) Our phone customer support is available from 8 am to 10 pm (Monday to Friday) ET E-Mail: distec@olympus.com Olympus software updates can be obtained at: http://olympus.com/digital/

#### OLYMPUS OPTICAL CO. (EUROPA) GMBH.

Premises/Goods delivery: Wendenstrasse 14-18, 20097 Hamburg, Germany Tel. 040-237730 Letters: Postfach 10 49 08, 20034 Hamburg, Germany

## **OLYMPUS** http://www.olympus.com/

Printed in Japan 1AG6P1P1441-

line.

VT406901

Ρ Taking still pictures 1 Set the mode dial to P and turn the power switch so that ON is aligned with the white Mode dia Power switch 2 Position the AF target mark in the viewfinder on the subject. Orange lamp AF target mark 3 Press the shutter button gently (halfway) to adjust the · When the focus and exposure are locked, the green lamp lights. · If the orange lamp lights, the flash fires automatically

## 4 Press the shutter button all the way (fully).

- The camera takes the picture. . The card access lamp blinks while the picture is stored on the
- card.
- · When the green lamp stops blinking, you can take the next picture

### To turn off the camera

focus.

Turn the power switch so that OFF is aligned with the white line.

# 1. Attaching the strap and lens cap

**1** Pass the lens cap string through the hole in the lens cap.

**2** Fasten the strap to the strap eyelet as shown

3 Adjust the strap to the desired length. Pull

sure it is fastened securely.

the strap through the stopper ( (A) ) and make

in the diagram.

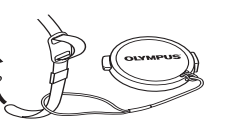

- 4 Attach the strap to the other evelet in the same way

# 2. Taking off the lens cap

When you want to take pictures, he sure to remove the lens cap before turning on the camera.

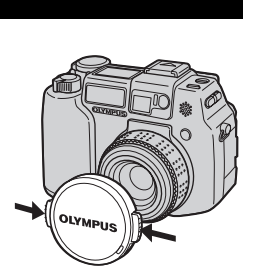

## 3. Loading the batteries

- 1 Make sure the power switch is set to OFF.
- **2** Slide the battery compartment lock from  $\ominus$  to  $\langle \cdot \rangle$ .
- **3** Place your finger on the mark and slide the battery compartment cover in the direction of  $(\widehat{A})$ then lift in the direction of  $(\widehat{B})$ . Use the ball of your finger to slide the cover. Do not use

your fingernail as this could result in injury.

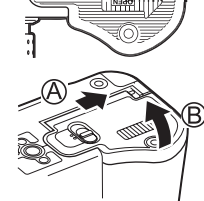

#### 4 Insert the batteries, making sure that they are correctly oriented as shown in the illustration When using CR-V3 lithium battery packs

When using AA (R6) batteries

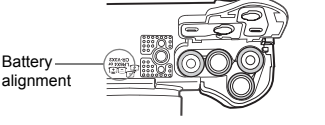

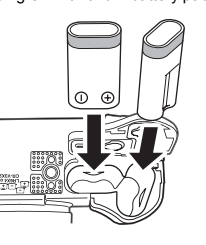

The correct way to insert the AA batteries is indicated on the bottom of the camera.

5 Close the battery compartment cover, then press it down (C) and slide it in the direction shown (D) · Press the center of the cover, as it may be difficult to

close properly by pressing the edge · Make sure the cover is closed securely

**6** Slide the battery compartment lock from  $\langle$  to  $\ominus$ .

## Recording movies

- **1** Set the mode dial to  $\mathfrak{P}$  and turn the power switch so that ON is aligned
- with the white line. The monitor turns on and the available recording time on the card that you are using is displayed
- 2 Decide the composition while looking at the image on the monitor.
- **3** Press the shutter button fully to start recording. The orange lamp on the right of the viewfinder lights. During movie recording, P lights red.
- 4 Press the shutter button again to stop recording

# Viewing movies

(MOVIE PLAY)

( INFO ) (MODE MENU)

8

- 1 Set the mode dial to 🕩 and turn the power switch so that ON is aligned with the white line.
- The monitor turns on
- ${f 2}$  Use the arrow pad or jog dial to display the picture with  ${f \Omega}$  you want to play back.
- 3 Press 🖺 .
- · The top menu is displayed.
- 5 Press (a) (c) to select MOVIE PLAYBACK, then press 🖺 . · The movie is played back. When playback ends, the
  - display automatically returns to the beginning of the
- $\textbf{6} \quad \textbf{Press} ~\textcircled{\text{B}} \text{ again after playback ends to display}$ the menu.
  - Press (a) (b) to select the desired operation, then press (a) PI AYBACK : Plays back the entire movie again FRAME BY FRAME : Plays back the movie manually one frame at a time. EXIT : Leaves the movie playback mode

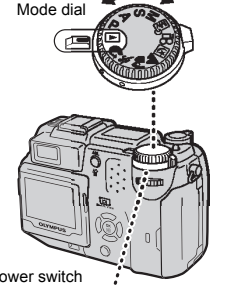

2 Use the arrow pad or jog dial to play back other pictures. Arrow pad

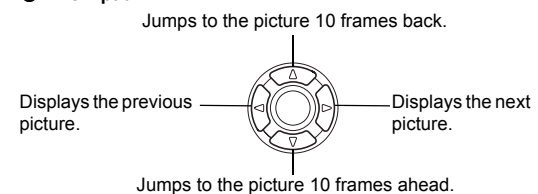

#### Jog dial

Displays the previous Displays the next picture picture.

- Viewing still pictures
- 1 Set the mode dial to 🕨 and turn the power switch so that ON is aligned with the white line
  - · The monitor turns on and displays the last picture taken. (Single-frame playback)

#### \_ \_ Quick View . \_ \_ \_ \_ \_ \_ \_ \_ \_ \_ \_ \_

- Pictures can be played back by pressing
- twice quickly (double-click) even when the mode dial is set to a mode other
- than 🕨

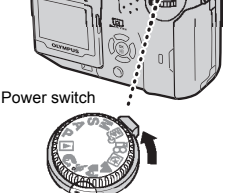

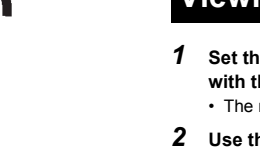

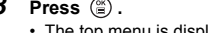

# 4 Press (a) to select MOVIE PLAY.

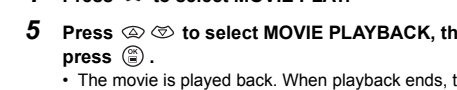

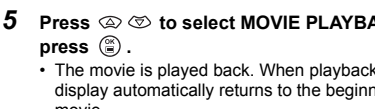

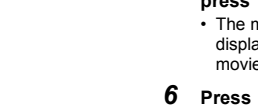

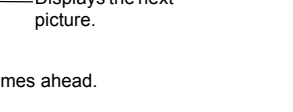

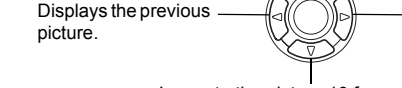

# 4. Inserting an xD-Picture Card

- 1 Make sure the power switch is set to OFF.
- 2 Open the card cover

### 3 Insert a card.

- · Hold the card straight and insert it correctly into the xD-Picture Card/SmartMedia slot, as shown.
- An illustration showing the position for inserting the xD-Picture Card is next to the slot

4 Close the card cover securely until it clicks.

## • Ejecting the card

1 Push the card all the way in to unlock it, then let it return slowly.

The card is ejected a short way and then stops. Hold the card straight and pull it out.

#### Note

Note

Releasing your finger quickly after pushing the card all the way in may cause it to eject forcefully out of the slot.

Once destroyed, data cannot be restored.

You are recommended to protect important pictures to avoid accidentally erasing

The xD-Picture Card and SmartMedia use the same slot, as do Compact Flash and

camera is turned on. Doing so could destroy the data stored on the card.

Microdrive. Two cards cannot be inserted in the one slot at the same time. Never open the card cover, or remove the card or the batteries while the

**1** Use the arrow pad or jog dial to display the picture you want to protect. " "Viewing still pictures"

**Protecting pictures** 

## 2 Press Om.

- The On mark appears on protected pictures.
- To cancel protection, press On again.

# Erasing pictures (Single-frame erase)

- **1** Use the arrow pad or jog dial to display the picture you want to erase. ■ "Viewing still pictures"
- Lase butto
- 2 Press The 
  ERASE screen is displayed.
- **3** Press ⓐ ☺ to select YES, then press ⓐ .
  - · The picture is erased and the menu is closed

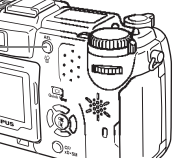

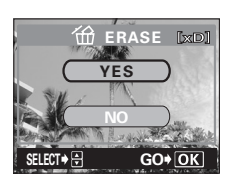

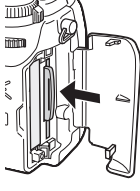

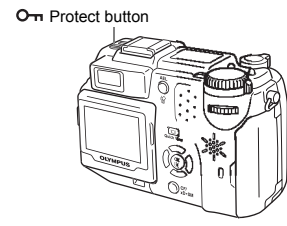

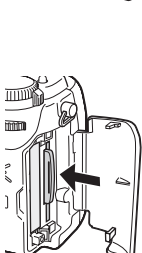

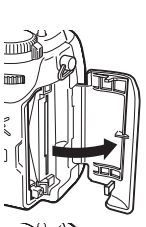

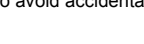

# Buttons and dials

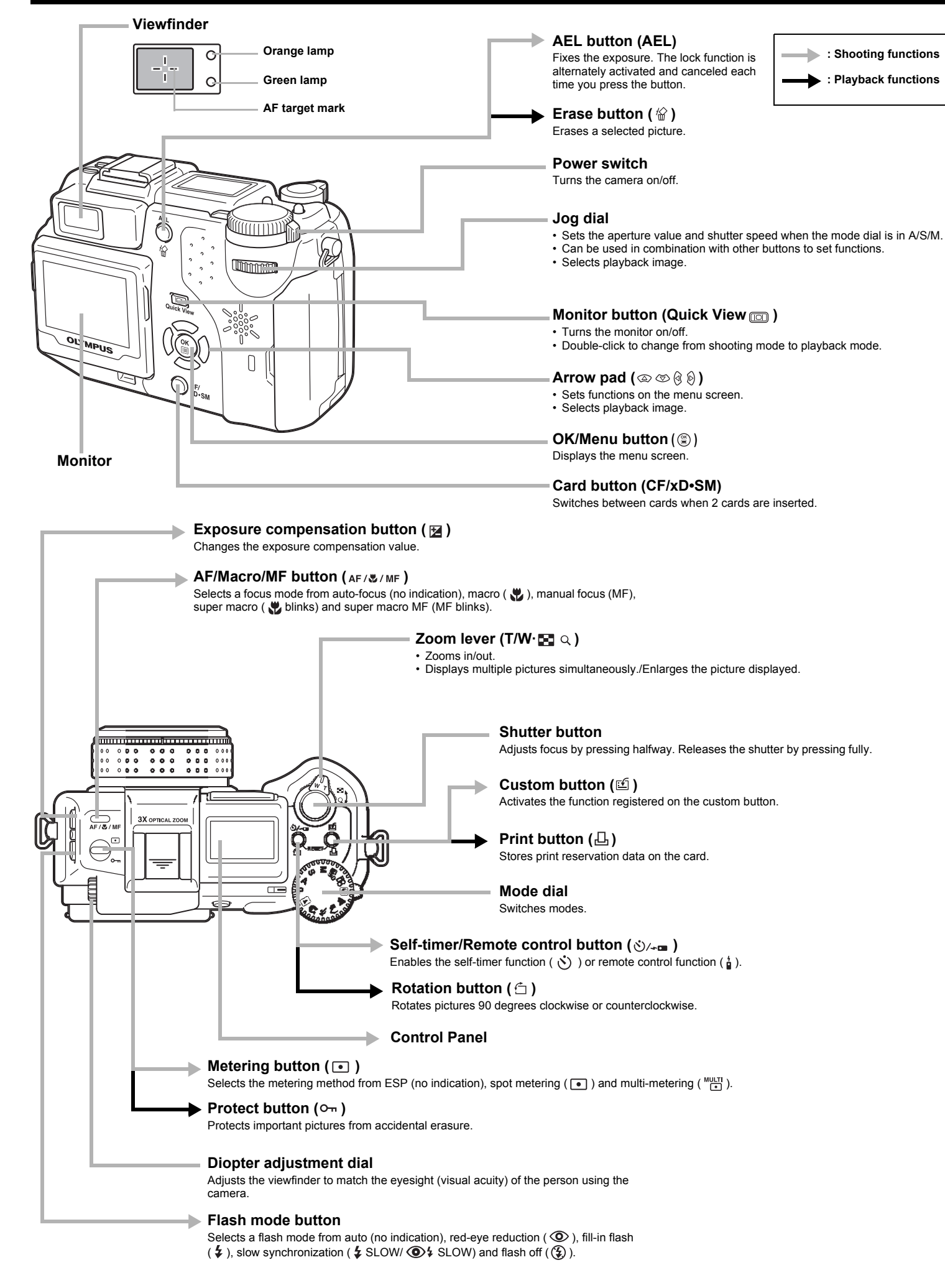

# Menu functions

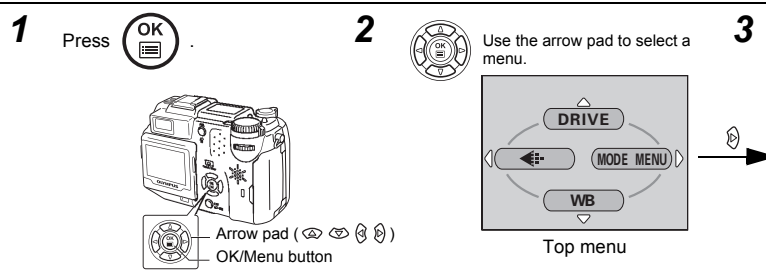

## Shooting menu functions

adjusts the volume.

Customizes settings which are activated in the my mode.

Changes how file names are assigned.

MY MODE SETUP

FILE NAME

|                    |                                                                                              |                                                                                                   | Adjusts the brightness of the monitor.                                                              |  |
|--------------------|----------------------------------------------------------------------------------------------|---------------------------------------------------------------------------------------------------|----------------------------------------------------------------------------------------------------|--|
|                    | (During marine an ending)                                                                    | 0                                                                                                 | Sets the date and time.                                                                             |  |
|                    | Uniting movie recording)                                                                     | m/ft                                                                                              | Sets the measurement unit (m/ft) used during manual focus                                           |  |
| Records sound when | shooting a movie.                                                                            |                                                                                                   | Celeste NTSC or DAL according to your TV's video signal to                                          |  |
|                    | 1                                                                                            | VIDEO OUT                                                                                         | TV video signal types differ depending on the region.                                               |  |
|                    |                                                                                              | SHORT CUT                                                                                         | Lets you assign frequently used functions as shortcut menus.                                        |  |
| DRIVE              | Selects a shooting mode from (single-frame shooting),                                        | CUSTOM BUTTON                                                                                     | Lets you assign a frequently used function to the camera's custom button.                           |  |
|                    | bracketing).                                                                                 | DUAL CONTROL<br>PANEI                                                                             | Displays the same information on the control panel as on the monitor when the monitor is not in use |  |
| ISO                | Selects the ISO sensitivity from AUTO, 64, 100, 200 and 400.                                 |                                                                                                   | Turne on the AF illuminator to illuminate a dark subject                                            |  |
| MY MODE            | Selects a mode to be activated when taking pictures in my mode.                              | AF ILLUMINATOR TURNS ON THE AF IIIUMINATOR TO IIIUMINATE A CARK SUBJECT.                          |                                                                                                    |  |
|                    | When using an external flash selects from IN+ = = = and                                      |                                                                                                   | Playback menu functions                                                                             |  |
| TEASIT             | SLAVE. When "SLAVE" is selected, adjusts the intensity of the main flash                     |                                                                                                   |                                                                                                    |  |
|                    |                                                                                              |                                                                                                   |                                                                                                    |  |
| \$ SLOW            | Selects from $\frac{1}{2}$ SLOW 1 (1st curtain), $\bigcirc$ $\frac{1}{2}$ SLOW (1st curtain) | Runs through all recorded pictures one after another.                                             |                                                                                                    |  |
|                    | with red-eye reduction) and $\frac{2}{3}$ SLOW 2 (2nd curtain) when the                      | MOVIE PLAY (During movie playback)                                                                |                                                                                                    |  |
|                    |                                                                                              | MOVIE PLAYBACK                                                                                    | Plays back movies.                                                                                  |  |
| NOISE REDUCTION    | Reduces the noise that affects pictures during long exposures.                               | INDEX                                                                                             | Creates an index picture of a movie in 9 frames                                                     |  |
| DIGITAL ZOOM       | Extends the maximum optical zoom, making possible up to                                      | EDIT                                                                                              | Edite a movie                                                                                       |  |
|                    | approx. 10x zoom.                                                                            | LDII                                                                                              |                                                                                                    |  |
| FULLTIME AF        | Keeps the image in focus at all times without having to press the                            |                                                                                                   | INFO                                                                                                |  |
|                    | shutter button halfway.                                                                      | Displays all the shoot                                                                            | ting information on the monitor.                                                                    |  |
| AF MODE            | Selects the auto focus method (iESP or SPOT).                                                |                                                                                                   | ally.                                                                                               |  |
|                    | Records sound when taking a still nicture                                                    | Displays a histogram                                                                              | showing the luminance distribution of still pictures.                                               |  |
|                    |                                                                                              |                                                                                                   |                                                                                                    |  |
| PANORAMA           | Allows panorama pictures to be taken with Olympus CAMEDIA-<br>brand cards.                   | PLAY tab*                                                                                         |                                                                                                    |  |
| 2 IN 1             | Combines two still pictures taken in succession and stores them<br>as a single picture.      | Adds sound to a still picture already taken. The PLAY tab is not displayed during movie playback. |                                                                                                    |  |
| FUNCTION           | Lets you add special effects to pictures (BLACK&WHITE,<br>SEPIA, WHITE BOARD, BLACK BOARD).  | EDIT tob                                                                                          |                                                                                                    |  |
| - du               | Displays a histogram showing the luminance distribution of still                             |                                                                                                   | Osta the impact quality white helping at a of sistence taken is                                     |  |
|                    | pictures.                                                                                    | RAW DATA EDIT                                                                                     | RAW data format and saves them as new files.                                                        |  |
|                    | 1                                                                                            |                                                                                                   | Makes the file size smaller and saves it as a new file.                                             |  |
| PICTURE tab        |                                                                                              | 占                                                                                                 | Crops part of a picture and saves it as a new file.                                                 |  |
| <b>€</b> i-        | Sets the image quality and resolution.                                                       | COPY                                                                                              | Copies pictures to and from cards. Lets you select whether to                                       |  |
|                    | Still pictures : RAW, TIFF, SHQ, HQ, SQ1, SQ2<br>Movies : HQ, SQ                             |                                                                                                   | copy all frames or only a selected frame.                                                           |  |
| WB                 | Sets the appropriate white balance according to the light source.                            |                                                                                                   |                                                                                                    |  |
| WB <sup>+</sup> /  | Lets you make fine changes to the white balance                                              | CARD tab                                                                                          |                                                                                                    |  |
|                    | Stores your preferred white balance setting                                                  | CARD SETUP                                                                                        | Formats a card.                                                                                     |  |
|                    | Late your take pictures suited to the situation and the desired                              |                                                                                                   | Erases all image data stored on the card.                                                           |  |
| SCENE MODES        | effect ( 🖸 , 🔛 , 😒 ).                                                                        |                                                                                                   |                                                                                                    |  |
| SHARPNESS          | Adjusts the sharpness of the image.                                                          |                                                                                                   |                                                                                                    |  |
| CONTRAST           | Adjusts the contrast of the image.                                                           | ALL RESET                                                                                         | Selects whether to keep the current camera settings when you turn off the power.                    |  |
| SATURATION         | Adjusts the level of color depth without changing the tint.                                  | €.≡                                                                                               | Selects a language for on-screen display.                                                           |  |
| CARD tab           |                                                                                              | PW ON SETUP                                                                                       | Sets the picture displayed on the monitor when the power is turned on.                              |  |
| CARD SETUP         | Formats a card.                                                                              | PW OFF SETUP                                                                                      | Sets the picture displayed on the monitor when the power is                                         |  |
| SETUP tab          |                                                                                              | SCREEN SETUP                                                                                      | Registers a stored picture for use as the picture displayed when                                    |  |
| ALL RESET          | Selects whether to keep the current camera settings when you turn off the power.             | VOLUME                                                                                            | the power is turned on or off.<br>Adjusts the sound volume during playback. Also adjusts the        |  |
|                    | Selects a language for on-screen display.                                                    |                                                                                                   | volume of the sound selected in PW ON SETUP and/or PW OFF                                           |  |
| PW ON SETUP        | Sets the picture displayed on the monitor when the power is turned on                        |                                                                                                   | SETUP.                                                                                              |  |
|                    | Coto the picture displayed on the manifer when the neuronic                                  |                                                                                                   | Sets the beep sound used for butter exerctions and adjusts the                                      |  |
| PW OFF SETUP       | turned off.                                                                                  | BEEP                                                                                              | volume.                                                                                             |  |
| REC VIEW           | Selects whether to display pictures on the monitor while                                     |                                                                                                   | Adjusts the brightness of the monitor.                                                              |  |
|                    | recording them to a card.                                                                    | Ð                                                                                                 | Sets the date and time.                                                                             |  |
| ■)))               | Sets the beep sound used for warnings and adjusts the volume.                                | VIDEO OUT                                                                                         | Selects NTSC or PAL according to your TV's video signal type.                                       |  |
| BEEP               | Sets the beep sound used for button operations and adjusts the volume                        | <b>F</b> 3                                                                                        | TV video signal types differ depending on the region.                                               |  |
| SHUTTER SOUND      | Sets the sound made when the shutter button is pressed and                                   |                                                                                                   | Selects the number of names in the index display.                                                   |  |
|                    |                                                                                              |                                                                                                   |                                                                                                    |  |

**3** Press (a) (b) to select a tab.

| _ |  |
|---|--|
| 4 |  |
| - |  |

Press 🕅 to enter menu.

| CAMERA tab  | <u> </u> | <b>N</b> |                    |
|-------------|----------|----------|--------------------|
| PICTURE tab | <u> </u> | 3        | (ISO) AUTO         |
| CARD tab    |          | No.      |                    |
| SETUP tab   |          | Ę        | (≠ slow)) \$ slow1 |

When MODE MENU is selected in the top menu.

| PIXEL MAPPING         | Checks the CCD and image processing functions for errors.                                                              |
|-----------------------|----------------------------------------------------------------------------------------------------|
|                       | Adjusts the brightness of the monitor.                                                                                 |
| Ð                     | Sets the date and time.                                                                                                |
| m/ft                  | Sets the measurement unit (m/ft) used during manual focus.                                                             |
| VIDEO OUT             | Selects NTSC or PAL according to your TV's video signal type.<br>TV video signal types differ depending on the region. |
| SHORT CUT             | Lets you assign frequently used functions as shortcut menus.                                                           |
| CUSTOM BUTTON         | Lets you assign a frequently used function to the camera's custom button.                                              |
| DUAL CONTROL<br>PANEL | Displays the same information on the control panel as on the monitor when the monitor is not in use.                   |
| AF ILLUMINATOR        | Turns on the AF illuminator to illuminate a dark subject.                                                              |
|                       |                                                                                                    |

Note

Menu functions vary depending on the mode. See reference manual for details.